# Adding Custom Session Variables in Concierge V2

## Introduction

Session variables are an effective way to pass information from your webpage into the Concierge chatbot. When integrated correctly, Concierge can utilize these variables to enhance chat interactions and deliver personalized responses.

### **Setting Up Session Variables**

#### Step 1: Include the Concierge Script

Ensure that you have included the Concierge script in your webpage. This script should be placed appropriately within your HTML document, preferably before the end of the <body> tag. The script tag should look like this:

| 1 <sc< th=""><th>cript</th></sc<> | cript                                                                                    |
|-----------------------------------|------------------------------------------------------------------------------------------|
| 2 d                               | defer                                                                                    |
| 3 i                               | id="capacity-concierge-v2-script"                                                        |
| 4 s                               | <pre>src="https://cdn.capacity.com/concierge/v2/YOUR_CONCIERGE_TOKEN/concierge.js"</pre> |
| 5 d                               | data-concierge-token="YOUR_CONCIERGE_TOKEN"                                              |
| 6 > </td <td>/script&gt;</td>     | /script>                                                                                 |
| 7                                 |                                                                                          |

Replace YOUR\_CONCIERGE\_TOKEN with your actual Concierge token.

#### Step 2: Define CapacityConciergeConfigV2

The new Concierge V2 API involves setting a CapacityConciergeConfigV2 object under the global window object. This object allows the hosting page to define callbacks, options, event hooks, styling, and more. One of the options included is sessionVar, which accepts session variables as a flat JSON object.

#### Step 3: Creating the sessionVar Option

Define the session variables that you wish to pass into Concierge by creating a sessionvar object with a flat structure. Each key-value pair in this object will be sent to Capacity as session variables.

#### Example Code:

Here's an example setup that sends user information such as email, first name, last name, and city from a loan officer's page to the Concierge.

```
1 <!DOCTYPE html>
2 <html lang="en">
3 <head>
4
     <!-- Your head content -->
5 </head>
 6 <body>
7
     <!-- Your body content -->
8
       <script type="text/javascript">
9
10
           // Define the session variables object
           window.CapacityConciergeConfigV2 = {
11
               // ... other configurations...
12
13
               sessionVar: {
14
                   firstname: "John",
15
                   lastname: "Smith",
16
                   emailaddress: "john.smith@example.com",
```

| 17 | city: "St. Louis"                                                                        |
|----|------------------------------------------------------------------------------------------|
| 18 | }                                                                                        |
| 19 | };                                                                                       |
| 20 |                                                                                          |
| 21 | <script< td=""></script<>                                                                |
| 22 | defer                                                                                    |
| 23 | id="capacity-concierge-v2-script"                                                        |
| 24 | <pre>src="https://cdn.capacity.com/concierge/v2/YOUR_CONCIERGE_TOKEN/concierge.js"</pre> |
| 25 | data-concierge-token="YOUR_CONCIERGE_TOKEN"                                              |
| 26 | >                                                                                        |
| 27 |                                                                                          |
| 28 |                                                                                          |
| 29 |                                                                                          |
|    |                                                                                          |

## 1. Including the Concierge Script:

• We create a script tag dynamically and append it to the document's head to include the Concierge script.

## 2. Setting Session Variables:

- Under the global window object, we define CapacityConciergeConfigV2.
- Within this configuration object, the sessionVar option holds a flat JSON object that includes key-value pairs for the session variables (e.g., firstname, lastname, emailaddress, and city).

## 3. Automatic Transmission:

• Once configured, these session variables are automatically sent with each user's inquiry, enabling personalized interactions.

# Set up Guided Conversation:

Once the variables are loaded by the Concierge, please see examples below on how to render these variables.

|                                                                            | Save reply as 7                                  |
|----------------------------------------------------------------------------|--------------------------------------------------|
| Hi {{firstname}} {{lastname}} from {{city}}. Can<br>correct email address? | you please confirm that {{emailaddress}} is your |
| UICK REPLY BUTTONS                                                         | <u>ش</u>                                         |
| Yes, that is my correct email address 🔀 No, I w                            | II re-enter my email address ×                   |
| maximum of 5 items can be added as buttons.                                |                                                  |
| Advanced Options                                                           |                                                  |
| sponse Suggestions                                                         |                                                  |
| Quick Reply Buttons                                                        |                                                  |
| Dropdown List                                                              |                                                  |
| Disable text input in web concierge                                        |                                                  |
| enenes Velidetion                                                          |                                                  |
| sponse Validation                                                          |                                                  |
|                                                                            |                                                  |
| iext 🗸                                                                     |                                                  |

# Summary

By following the above steps, you can efficiently pass custom session variables from your webpage to the Capacity Concierge. This integration provides a smooth way to embed user-specific data within your chatbot interactions, thereby enhancing the overall user experience.

Feel free to reach out if you encounter any issues or need further assistance.